# **COURSE DIRECTIVES FOR FACULTY**

#### PURPOSE

This document will demonstrate how to create a Course Directive for a university course or a transfer course. It will also demonstrate how to direct multiple courses to the same requirement.

## **Prerequistes**

- PeopleSoft Role to view/create Student Exceptions: SMSA\_AA\_ADVISOR\_UPDATE .
  - Navigation to Authorize Student Exceptions: *Main Menu > Academic Advisement > Student Advisement > Authorize Student Exceptions*
  - o If user does not have access, their supervisor must submit an Access Request Form
- Access to run an Academic Requirements Report (ARR)
  - Navigation to run an Academic Requirements Report: *Main Menu > Self Service > Advisor Center > Advisee Student Center* (or *My Advisees*). Enter the student's ID number. Select Academic Requirements from the drop down list, click the button next to the field to run the report.
  - If user does not have access, submit an <u>Access Request Form</u> for Student Records Degree Progress Report or the role SMSA\_SR\_INQUIRE.

## **Preparation**

- In a separate window, run an ACADEMIC REQUIREMENTS REPORT (aka Degree Audit, Degree Progress Report, DPR, ARR).
  - Navigation to run an Academic Requirements Report: Main Menu > Self Service > Advisor Center > Advisee Student Center (or My Advisees). Enter the student's ID number. Select Academic Requirements from the drop down list, and then click the button next to the field to run the report.
  - Make sure any courses you want to use are not already used in the audit for another requirement. Look at the end of the report, in the Courses Not Used section, for the alternate course (to verify it is available to use).

| CEC NOT UC                                      |                                                     | . (DC 070                           | 2                              |                          |                                                          |             |
|-------------------------------------------------|-----------------------------------------------------|-------------------------------------|--------------------------------|--------------------------|----------------------------------------------------------|-------------|
| ISES NOT US                                     | ED FOR REQUIREMENTS                                 | 6 (RG-079                           | (2)                            |                          |                                                          |             |
|                                                 |                                                     |                                     |                                |                          |                                                          |             |
| IE FOLLOWI                                      | NG COURSES HAVE NO                                  | T BEEN                              | USED (R-00                     | 09)                      |                                                          |             |
| THE FOLLOWI                                     | NG COURSES HAVE NOT E                               | EEN USED                            | TO MEET SP                     | ECIFIC G                 | ENERAL EDUCATION                                         | ,           |
| MAJOR, OR MI                                    | NOR REQUIREMENTS. (R-                               | 0009)                               |                                |                          |                                                          |             |
| COURSES                                         | NOT USED (LN-0010)                                  |                                     |                                |                          |                                                          |             |
|                                                 |                                                     |                                     |                                |                          |                                                          |             |
|                                                 |                                                     |                                     |                                |                          |                                                          |             |
|                                                 |                                                     |                                     |                                |                          |                                                          |             |
| -                                               |                                                     |                                     |                                |                          |                                                          |             |
| The followir                                    | ng courses were used to                             | satisfy th                          | nis requirem                   | ent:                     |                                                          |             |
| The followir<br>Course                          | ng courses were used to<br>Description              | satisfy th<br>Units                 | nis requirem<br>When           | ent:<br>Grade            | Requirement                                              | Status      |
| The followir<br>Course                          | ng courses were used to                             | satisfy th<br>Units                 | nis requirem<br>When           | ent:<br>Grade            | Requirement<br>Designation                               | Status      |
| The followir<br>Course<br>FMST 100              | ng courses were used to Description INTRO TO CINEMA | satisfy th<br>Units<br>3.00         | When<br>Fall 2012              | ent:<br>Grade<br>CR      | Requirement<br>Designation<br>C1-Fine Arts for Area<br>C | Status      |
| The followir<br>Course<br>FMST 100<br>PSYC 498C | Description INTRO TO CINEMA INDEPENDENT STUDY       | satisfy th<br>Units<br>3.00<br>3.00 | When<br>Fall 2012<br>Fall 2011 | ent:<br>Grade<br>CR<br>A | Requirement<br>Designation<br>C1-Fine Arts for Area<br>C | Status<br>Ø |

- NOTE ON TRANSFER COURSES: Transfer courses are not automatically posted for graduate students, so you must first send a request to the Transfer Credit Unit (in EMS Enrollment & Student Records) to post the necessary transfer courses. The current contact would be Lynn Marie Rantanen (Irantane@csusm.edu).
- Look for the requirement line you are directing the course to. Verify the use of the course abides by other academic policies and restrictions.

## **Processing a Course Directive**

NAVIGATION: (in new window) Log into MyCSUSM->HR Administration->PeopleSoft HR Access-> Academic Advising->Student Advisement->Authorize Student Exceptions

#### **STEP ONE: ADD A NEW VALUE**

• Enter the student's ID in the *Selection Data* field, and **search** for existing values. If there is a Student Exception already created for the same requirement line, you will use the record to add the additional courses to it. If there is no existing Student Exception for the specific requirement line, select **'Add new Value**'. Leave the Advisement Override default number (all zeroes), and click **Add**.

#### Last Updated 1/7/2013

| Favorites Main Menu > Aca      | ademic Advisement > Stude     | nt Advisement > Authorize Student Exceptions |                                        |
|--------------------------------|-------------------------------|----------------------------------------------|----------------------------------------|
|                                |                               |                                              |                                        |
| Authorize Student Exce         | ptions                        |                                              |                                        |
| Enter any information you hav  | e and click Search. Leave fie | elds blank for a list of all values.         |                                        |
|                                |                               |                                              | ALWAYS choose "Add a                   |
| Find an Existing Value         | Add a New Value               |                                              | New Value" when entering               |
| Limit the number of results to | (up to 300): 300              |                                              | a now Course Directive                 |
| Advisement Override:           | begins with 🔻                 |                                              |                                        |
| Description:                   | begins with 🔻                 |                                              |                                        |
| Selection Code:                | = •                           | ▼                                            |                                        |
| Selection Data:                | begins with 🔻                 | Q                                            |                                        |
| Override Operation Code:       | = •                           | <b>▼</b>                                     |                                        |
| Academic Institution:          | begins with 🔻                 | Q                                            |                                        |
| Academic Career:               | begins with 🔻                 | Q                                            |                                        |
| Academic Program:              | begins with 🔻                 | Q                                            |                                        |
| Academic Plan:                 | begins with 🔻                 | Q                                            |                                        |
| Academic Sub-Plan:             | begins with 🔻                 | Q                                            |                                        |
| 🔲 Include History 📃 Co         | rrect History 📃 Case Se       | nsitive                                      |                                        |
|                                |                               |                                              |                                        |
| Search Clear Bas               | sic Search 🚦 Save Search      | <u>Criteria</u>                              |                                        |
|                                |                               |                                              |                                        |
|                                |                               |                                              |                                        |
| Find an Existing Value Add     | a New Value                   |                                              |                                        |
|                                | Cal State Sali M              | atus                                         |                                        |
|                                | Favorites Main Men            | u 🗴 Academic Advisement 🗴 Student Advisemer  | nt $\chi$ Authorize Student Exceptions |
|                                |                               |                                              |                                        |
|                                |                               |                                              |                                        |
|                                | Authorize Stude               | nt Exceptions                                |                                        |
|                                |                               |                                              |                                        |
|                                |                               |                                              |                                        |
|                                | <u>F</u> ind an Existing Va   | lue Add a New Value                          |                                        |
|                                |                               |                                              |                                        |
|                                | Advisement Overrid            | ie: 000000000                                |                                        |
|                                |                               |                                              |                                        |
|                                | Add                           |                                              |                                        |
|                                |                               |                                              |                                        |

### **STEP TWO: CREATE COURSE DIRECTIVE**

• Enter the relevant description, and include the name of the approving faculty member. See field descriptions below image for additional directions.

### Authorize Student Exceptions

|                                                        |                                                                     |                         |                                       |                | Find View All  | First 🚺 1 of 1 | ▶ Last     |
|--------------------------------------------------------|---------------------------------------------------------------------|-------------------------|---------------------------------------|----------------|----------------|----------------|------------|
| Advisement Override:                                   | 000997968                                                           | U                       | lser ID:                              | Amber Puha     | 1              |                | +-         |
| *Effective Date:<br>*Description:<br>Long Description: | 09/08/2011 🛐<br>CD: 400 Level and SDSU C<br>Math 474 from CSUSM and | rs<br>I MATH 522 & MATH | *Status:<br>Short Des<br>1 600 from S | scription:     | Active         |                |            |
|                                                        |                                                                     |                         |                                       |                |                |                |            |
| Override Details                                       |                                                                     |                         |                                       |                |                |                |            |
| *Academic Institution:                                 | SMCMP -                                                             | Cal State San Ma        | rcos                                  |                |                |                |            |
| *Academic Career:                                      | PBAC                                                                | Postbaccalaureate       | e                                     |                |                |                |            |
| Academic Program:                                      | PMSTR Q                                                             | Masters                 |                                       |                | Create Ex      | ception        |            |
| Academic Plan:                                         |                                                                     | Mathematics MS          |                                       |                |                |                |            |
| Academic Sub-Plan:                                     | Q                                                                   |                         |                                       |                |                |                |            |
| *Selection Code:                                       | Student                                                             | •                       |                                       |                |                |                |            |
| *Selection Data:                                       | 100190000 ]Q                                                        | John Doe                |                                       |                |                |                |            |
| *Operation Code:                                       | Course Directive                                                    | ]                       |                                       |                |                |                |            |
|                                                        |                                                                     |                         |                                       |                |                |                |            |
| Save Return to Sea                                     | rch 🔄 Notify                                                        | E                       | Add 🔏 U                               | Ipdate/Display | 🔏 Include Hist | ory 📝 Corre    | ct History |

Effective Date: Auto entered by system

Status: Auto entered by system

**Description**: Always start with "CD:" which stands for "Course Directive then enter description of course directive

Short Description: Enter Course being directed to the a requirement

**Long Description**: Text in this box will appear to the student on the Academic Requirements Report (ARR) **Academic Career**: Choose or type "PBAC"

Academic Program: Choose or type "PMSTR"

**Academic Plan**: Choose the Academic Plan that corresponds with the requirement the course will be directed to. Choose from the magnifying glass icon next to field box. If directing courses to non-major requirements (GE courses, or general degree requirements), leave the academic plan field blank.

Academic Sub-Plan: Leave Blank

Selection Code: Leave as "Student"

**Selection Data**: Type in Student ID number (do not click magnifying button or you will be searching for a very long time for a student ID among all of our active students)

**Operation Code**: Choose Course Directive from Drop Down list

Done

### **STEP THREE: ENTER COURSES**

- Click the blue CREATE EXCEPTION link, on the right, to pull up the next page
- Use the ARR to determine the corresponding Requirement Group, Requirement, and Line numbers to direct the course to. You can also click the magnifying glass to lookup the major's corresponding requirements.

| ▼ MASTER OF SCIENCE IN MATHEMATICS, M.S (RG-0748)                                                    |                                            |              |
|----------------------------------------------------------------------------------------------------|--------------------------------------------|--------------|
| MASTER OF SCIENCE IN MATHEMATICS, M.S 36 Total Units Required (1993 - Currer t<br>Catalog) (RG-0748) | :<br>                                      |              |
| <ul> <li>Units: 36.00 required, 33.00 taken, 3.00 needed</li> </ul>                                  | Authorize Student Exceptions               |              |
| GPA: 3.000 required, 3.144 actual                                                                    | Direct Courses to                          |              |
| L                                                                                                    | Requirement Group: 000748 Q MATH MS (1993) |              |
| MASTER OF SCIENCE IN MATHEMATICS NON-THESIS COURSES (R-0639)                                         | Requirement: 000000639 C MATH MS NON-THE   | SIS CRS      |
| MASTER OF SCIENCE IN MATHEMATICS NON-THESIS COURSES (R-0639)                                         | Line Nbr: 0010 Q MATHEMATICS NOT           | N-THESIS CRS |
| Units: 30.00 required, 30.00 taken, 0.00 needed                                                      |                                            |              |
| NON-THESIS COURSES (LN-0010)                                                                         | •                                          |              |

Units: 30.00 required, 30.00 taken, 0.00 needed

| The | following | courses | were | used | to | satisfy | this | requirement |
|-----|-----------|---------|------|------|----|---------|------|-------------|
|-----|-----------|---------|------|------|----|---------|------|-------------|

| Course   | Description               | Units | When        | Grade | Notes     | Status     |
|----------|---------------------------|-------|-------------|-------|-----------|------------|
| MATH 472 | INTRO TO GRAPH THEORY     | 3.00  | Spring 2009 | С     | <u>03</u> | Ø          |
| MATH 620 | SEM ADV MATH              | 3.00  | Spring 2012 | B-    |           | Ø          |
| MATH 510 | MATH COMM                 | 3.00  | Spring 2009 | В-    |           | Ø          |
| MATH 490 | SENIOR SEMINAR            | 3.00  | Fall 2012   | B+    | <u>02</u> | Ø          |
| MATH 536 | COMPLEX ANALYSIS          | 3.00  | Spring 2010 | B+    |           | Ø          |
| MATH 537 | CALCULUS OF VARIATIONS    | 3.00  | Spring 2010 | B+    |           | Ø          |
| MATH 6XX | Generic Credit (MATH 6XX) | 3.00  | Spring 2009 | B+    | <u>01</u> | \$         |
| MATH 570 | STOCHASTIC PROCESSES      | 3.00  | Fall 2011   | A-    |           | Ø          |
| MATH 550 | GEOMETRY                  | 3.00  | Fall 2009   | A     |           | Ø          |
| MATH 555 | TOPOLOGY                  | 3.00  | Spring 2013 |       |           | $\diamond$ |
|          |                           |       | -           |       |           |            |
|          |                           |       |             | 🗸 1   | rusted    | sites      |

### **Authorize Student Exceptions**

| Direct Courses to                  |                    |             |              |                      |       |                       |
|------------------------------------|--------------------|-------------|--------------|----------------------|-------|-----------------------|
| Requirement Gr                     | oup: 0007          | 48 🔍        | MATH         | MS (1993)            |       |                       |
| Requirement:                       | 000006             | 39 🔍        | MATH         | MS NON-THESIS CRS    |       |                       |
| Line Nbr:                          | 0010               | 0 Q         | MATHE        | MATICS NON-THESIS    | CRS   |                       |
| Directed Courses                   |                    |             |              |                      |       | 🚺 <sub>1 of 1</sub> 🚺 |
| *Course Sequence<br>Course Source: | 0001<br>Enrollment | *Directive  | e Type:<br>▼ | Substitute<br>Search | •     | + -                   |
| Subject:                           | MATH               | Catalog:    | 474          | INTRO TO C           |       | 5                     |
| Course ID:                         | 102909             | Offer Nbr:  | 1            | Acad Group:          | CSMU  |                       |
| Grade:                             | В                  | Units:      | 3.00         |                      |       |                       |
| Session:                           | 1                  | Section:    | 01           | Class Nbr:           | 21474 |                       |
| Term:                              | 2112               | Spring 2011 |              |                      |       |                       |
| Directed Units:                    |                    | Min Grade   | Points/U     | Init:                |       |                       |
| Directed Courses:                  |                    |             |              |                      |       |                       |
| Course Topic ID:                   | Q                  |             |              |                      |       |                       |

OK

Cancel Apply

Requirement Group: Click magnifying glass and click on requirement group

**Requirement**: Click magnifying glass and choose the requirement where your approved course is going **Line Nbr**: Click magnifying glass and choose the course that will be replaced by your approved course

**Course Sequence**: Auto entered by system

**Directive Type:** Leave as "Substitute"

**Directed Units**: The number of units you would like applied to this requirement. If left blank, system will use the units the course is worth.

**Directed Courses**: The number of courses you would like applied to this requirement (For the Course Count). . If left blank, system will add 1 course to the requirement line total course count.

**Min Grade Points/Unit**: Only use Minimum Grade Points Per Unit to restrict if the student receives credit for an in-progress or future course, based on what grade the student receives at the end of the term. For example, if a student is currently taking SOC 101, and you are going to allow them to receive credit for a PSYCH 101 requirement <u>if</u> they receive at least a "C" grade in the course, then you would enter "2.00" in this field.

• **Course Source**: Choose one of the following values:

"Enrollment" if the approved course is a CSUSM course

"Transfer Courses" if the approved course is a transfer course

• Click **SEARCH** button

#### Last Updated 1/7/2013

• Enter the course subject area (of the course you want to apply to the requirement). Click SEARCH button

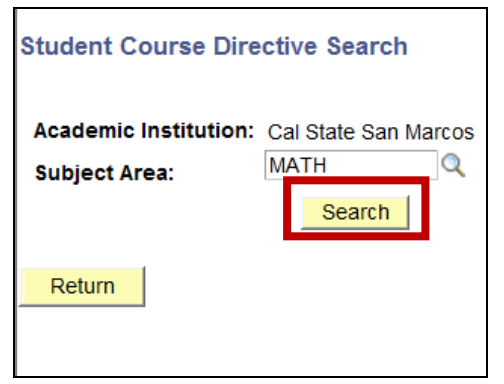

• Click the check mark next to the course you want to use for the requirement. Checking the box will return you to the directed courses screen.

| Course | Selection   |              |              |         |                |                |          |
|--------|-------------|--------------|--------------|---------|----------------|----------------|----------|
| Course | e Selection |              |              |         | <u>F</u>       | ind 1-10 of 10 |          |
|        | Subject     | Catalog Nbr: | Course N     | ame:    |                | Class Nbr      | Click th |
|        | MATH        | 474          | INTRO TO CO  | MBINATO | ORICS          | 21474          | course   |
|        | Course ID:  | 102909       | Offer Nbr:   | 1       | Class Section: | 01             | require  |
|        | Term:       | 2112         | Session:     | 1       | Units Earned:  | 3.00           |          |
|        | Grade:      | В            | Designation: |         | RD Grade:      |                |          |
|        | Topic ID:   |              |              |         |                |                |          |
|        | Subject     | Catalog Nbr: | Course N     | ame:    |                | Class Nbr      |          |
|        | MATH        | 520          | ALGEBRA      |         |                | 41818          |          |
|        | Course ID:  | 102928       | Offer Nbr:   | 1       | Class Section: | 02             |          |
|        | Term:       | 2104         | Session:     | 1       | Units Earned:  | 3.00           |          |
|        | Grade:      | A-           | Designation: |         | RD Grade:      |                |          |
|        | Topic ID:   |              |              |         |                |                |          |
|        | Subject     | Catalog Nbr: | Course N     | ame:    |                | Class Nbr      |          |
|        | MATH        | 532          | ORD DIFF EQ  | UATIONS | 3              | 41479          |          |
|        | Course ID:  | 102934       | Offer Nbr:   | 1       | Class Section: | 01             |          |
|        | Term:       | 2114         | Session:     | 1       | Units Earned:  | 3.00           |          |

Click the check mark next to the course you want to use for the requirement.

#### Last Updated 1/7/2013

- Add the number of units or course counts to direct and the minimum grade points/unit, if applicable. If left blank, it will automatically pull in the number of units the course is worth. Minimum grad points/unit should be filled in for in-progress or future courses. See field descriptions above, for more information.
- To direct additional courses to meet this same requirement line, click the [+] symbol to add a course.

| Authorize Stu     | udent Exc     | eptions     |            |                   |                |      |                                   |
|-------------------|---------------|-------------|------------|-------------------|----------------|------|-----------------------------------|
| Direct Courses to |               |             |            |                   |                |      |                                   |
| Requirement Grou  | up: 0007      | 748 🔍       | MATH       | MS (1993)         |                |      |                                   |
| Requirement:      | 0000006       | 39 🔍        | MATH       | MS NON-THESIS CRS | 1              |      |                                   |
| Line Nbr:         | 001           | 0 0         | MATHE      | MATICS NON-THESIS | 5 CRS          |      |                                   |
|                   |               |             |            |                   |                |      |                                   |
| Directed Courses  |               |             |            |                   | _              |      | Click the [+] to direct           |
| *Course Bequence: | 0001          | *Direotive  | Type:      | Substitute        | •              | (+ - | another course to                 |
| Course Source:    | Enrollment    |             | •          | Search            |                |      | this same                         |
| Subject           |               | Catalogy    |            |                   |                |      | requirement line                  |
| Course ID:        | MATH .        | Offer Nhr:  | 4/4        | Acad Group:       | CONSINATORICS  |      | requirement inte.                 |
| Grade:            | 102303        | Units:      | 3.00       | A000 0100p.       | Cano           |      |                                   |
| Bession:          | 1             | Section:    | 01         | Class Nbr:        | 21474          |      |                                   |
| Term              | 2112          | Seden 2004  |            |                   | 2              |      | Leave blank if alternative course |
| Planet and        |               | apring 2011 | and so a   |                   |                |      | has a grade. Enter 2.0 if course  |
| Directed Units:   |               | Min Grade P | oints/Unit |                   |                | 1.   | is In-Progress or an approved     |
| Directed Courses: |               |             |            |                   |                |      | course for the future (summer     |
| Course Topio ID:  |               |             |            |                   |                |      | or study abroad) and the          |
|                   |               |             |            |                   |                |      | requirement requires a            |
| *Course Sequence: | 0002          | *Directive  | Туре:      | Substitute        | -              | + =  | requirement requires a            |
| Course Source:    | Transfer Cour | ses         | •          | Search            |                |      | minimum grade of C or better.     |
| Subject:          | MATH          | Catalog:    | 5XX        | Generic Cre       | dit (MATH 5XX) |      |                                   |
| Course ID:        | 200460        | Offer Nbr:  | 1          | Acad Group:       | CSMP           |      |                                   |
| Grade:            | B-            | Units:      | 3.00       |                   |                |      |                                   |
| Model Nbr:        | 1             | Group:      | 1          | 8eq#:             | 1              |      |                                   |
| Term:             | 2104          | Fall 2010   |            |                   |                |      |                                   |
| Directed Units:   |               | Min Grade P | oints/Unit | ŧ                 |                |      |                                   |
| Directed Courses: |               |             |            |                   |                |      |                                   |
| Course Topio ID:  | Q             |             |            |                   |                |      |                                   |
|                   |               |             |            |                   |                |      |                                   |
| *Course Sequence: | 0003          | *Directive  | Type:      | Substitute        | -              | + -  |                                   |
| Course Source:    | Transfer Cour | ses         | •          | Search            |                |      |                                   |
| Subject:          | матн          | Catalog:    | бХХ        | Generic Cre       | dit (MATH 6XX) |      |                                   |
| Course ID:        | 200461        | Offer Nbr:  | 1          | Acad Group:       | CSMP           |      |                                   |
| Grade:            | A-            | Units:      | 3.00       |                   |                |      |                                   |
| Model Nbr:        | 1             | Group:      | 2          | Seq#:             | 1              |      |                                   |
| Term:             | 2104          | Fall 2010   |            |                   |                |      |                                   |
| Directed Units:   |               | Min Grade P | oints/Unit | t                 |                |      |                                   |
| Directed Courses: |               |             |            |                   |                |      |                                   |
| Course Topio ID:  | Q             |             |            |                   |                |      |                                   |

#### **STEP FOUR: SAVE THE RECORD**

• When you are finished adding courses, click the following buttons in the following order to complete the process:

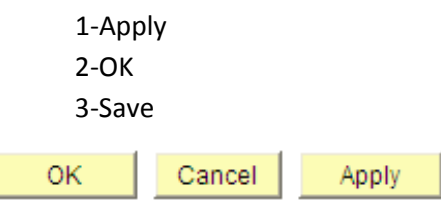

## STEP FIVE: RUN ACADEMIC REQUIREMENTS REPORT TO VALIDATE COURSE DIRECTIVE

| MASTER OF SC                                                         | IENCE IN MATHEMATICS NON-TH                                                                                                    | IESIS COU                                            | IRSES (R-0639                                                                                            | 9)                        |               |                                                                                                    |                                                                    |
|----------------------------------------------------------------------|----------------------------------------------------------------------------------------------------|------------------------------------------------------|----------------------------------------------------------------------------------------------------|---------------------------|---------------|----------------------------------------------------------------------------------------------------|--------------------------------------------------------------------|
| •                                                                    | Units: 30.00 required, 30.00 taken                                                                                                    | , 0.00 need                                          | led                                                                                                    |                           |               |                                                                                                    |                                                                    |
| ▼ NON-THES                                                           | IS COURSES (LN-0010)                                                                                                    |                                                      |                                                                                                    |                           |               |                                                                                                    | •                                                                  |
| NON-THESIS                                                           | COURSES - 30 Units Required                                                                                                    |                                                      |                                                                                                    |                           |               |                                                                                                    |                                                                    |
| •<br>The followin                                                    | Units: 30.00 required, 30.00 taker<br>g courses may be used to sati                                                                                              | sfy this r                                           | <b>ded</b><br>equirement:                                                                                |                           | ſ             |                                                                                                    | Click the Notes # Lin<br>to see the Course<br>Directive descriptio |
| Course                                                               | Description                                                                                                    | Units                                                | When                                                                                                    | Grade                     | Notes         | Status                                                                                                    |                                                                    |
| MATH 5XX                                                             | Generic Credit (MATH 5XX)                                                                                                    | 3.00                                                 | Fall 2010                                                                                                | в-                        | <u>03</u>     | ¢                                                                                                    |                                                                    |
| MATH 534                                                             | PARTIAL DIFF EQUATIONS                                                                                                    | 3.00                                                 | Spring 2011                                                                                              | B+                        |               | Ø                                                                                                    |                                                                    |
| MATH 535                                                             | MULTIVAR ADV CALCULUS                                                                                                    | 3.00                                                 | Fall 2010                                                                                                | B+                        |               | Ø                                                                                                    |                                                                    |
| MATH 544                                                             | ADVANCED COMBINATORICS                                                                                                    | 3.00                                                 | Fall 2010                                                                                                | B+                        |               | Ø                                                                                                    |                                                                    |
|                                                                      |                                                                                                    |                                                      |                                                                                                    |                           | 0.2           |                                                                                                    |                                                                    |
| MATH 474                                                             | INTRO TO COMBINATORICS                                                                                                    | 3.00                                                 | Spring 2011                                                                                              | D                         | 02            | S                                                                                                    |                                                                    |
| MATH 474<br>MATH 541                                                 | INTRO TO COMBINATORICS<br>STRUCTURAL GRAPH THEORY                                                                                                    | 3.00<br>3.00                                         | Spring 2011<br>Spring 2011                                                                               | в                         | 02            | <u>ଁ</u>                                                                                                    |                                                                    |
| MATH 474<br>MATH 541<br>MATH 6XX                                     | INTRO TO COMBINATORICS<br>STRUCTURAL GRAPH THEORY<br>Generic Credit (MATH 6XX)                                                                                   | 3.00<br>3.00<br>3.00                                 | Spring 2011<br>Spring 2011<br>Fall 2010                                                                  | B<br>A-                   | <u>02</u>     | 1<br>1<br>1<br>1                                                                                                    | ь<br>Б                                                             |
| MATH 474<br>MATH 541<br>MATH 6XX<br>MATH 520                         | INTRO TO COMBINATORICS<br>STRUCTURAL GRAPH THEORY<br>Generic Credit (MATH 6XX)<br>ALGEBRA                                                                        | 3.00<br>3.00<br>3.00<br>3.00                         | Spring 2011<br>Spring 2011<br>Fall 2010<br>Fall 2010                                                     | В<br>А-<br>А-             | <u>02</u>     | Q 1 Q                                                                                                    |                                                                    |
| MATH 474<br>MATH 541<br>MATH 6XX<br>MATH 520<br>MATH 532             | INTRO TO COMBINATORICS         STRUCTURAL GRAPH THEORY         Generic Credit (MATH 6XX)         ALGEBRA         ORD DIFF EQUATIONS                              | 3.00<br>3.00<br>3.00<br>3.00<br>3.00                 | Spring 2011<br>Spring 2011<br>Fall 2010<br>Fall 2010<br>Fall 2011                                        | В<br>В<br>А-<br>А-        | <u>01</u>     | <ul> <li>♦</li> <li>♦</li></ul> |                                                                    |
| MATH 474<br>MATH 541<br>MATH 6XX<br>MATH 520<br>MATH 532<br>MATH 540 | INTRO TO COMBINATORICS         STRUCTURAL GRAPH THEORY         Generic Credit (MATH 6XX)         ALGEBRA         ORD DIFF EQUATIONS         CONCRETE MATHEMATICS | 3.00<br>3.00<br>3.00<br>3.00<br>3.00<br>3.00         | Spring 2011<br>Spring 2011<br>Fall 2010<br>Fall 2010<br>Fall 2011<br>Fall 2011                           | В<br>В<br>А-<br>А-        | 01            | <ul> <li></li> <li></li> <li><td></td></li></ul>                            |                                                                    |
| MATH 474<br>MATH 541<br>MATH 6XX<br>MATH 520<br>MATH 532<br>MATH 540 | INTRO TO COMBINATORICS         STRUCTURAL GRAPH THEORY         Generic Credit (MATH 6XX)         ALGEBRA         ORD DIFF EQUATIONS         CONCRETE MATHEMATICS | 3.00<br>3.00<br>3.00<br>3.00<br>3.00<br>3.00<br>View | Spring 2011<br>Spring 2011<br>Fall 2010<br>Fall 2010<br>Fall 2011<br>Fall 2011<br>Fill 2011<br>Fill 2011 | B<br>A-<br>A-<br>rst 1-10 | 01<br>0 of 11 | ⊗                                                                                                    |                                                                    |